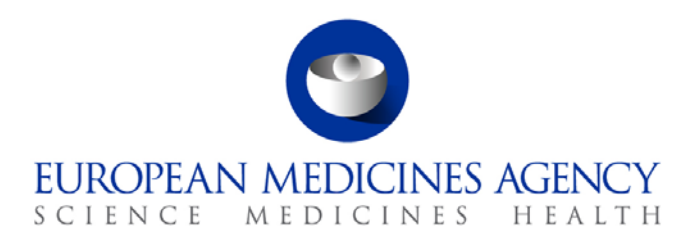

5 April 2018 EMA/543104/2014 Information Management

## eXtended EudraVigilance Medicinal Product Report Message (XEVPRM) Step-by-Step guide

Maintenance operations: Update of an authorised medicinal product (AMP) entity in the XEVMPD

30 Churchill Place • Canary Wharf • London E14 5EU • United Kingdom Telephone +44 (0)20 3660 6000 Facsimile +44 (0)20 3660 5555 Send a question via our website www.ema.europa.eu/contact

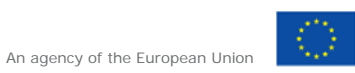

© European Medicines Agency, 2018. Reproduction is authorised provided the source is acknowledged.

## Table of contents

| 1.1. Exa | ample specifications                           | . 3 |
|----------|------------------------------------------------|-----|
| 1.2. Re  | trieve the AMP entity                          | .4  |
| 1.3. Cre | eate an XEVPRM                                 | .8  |
| 1.4. Va  | lidate and send an XEVPRM                      | 14  |
| 1.5. Re  | trieve the XEVPRM Acknowledgement (XEVPRM ACK) | 18  |

# All examples used in this step-by-step guide are fictitious and intended for demonstration purposes only.

#### 1.1. Example specifications

For the purpose of this step-by-step exercise, you will be updating your previously submitted AMP with the name "Luna 21 PharmaL contraceptive tablets".

The following information needs to be amended using operation type 'Update (2)':

- The authorisation procedure should be changed from "National Procedure" to " Mutual Recognition Procedure";
- The MRP number "SE/H/0001/002" must be specified in the "MRP/DCP/EMEA number" field.

### 1.2. Retrieve the AMP entity

1) Log in to the requested EVWEB environment:

EVWEB production: <u>https://eudravigilance.ema.europa.eu/x</u>

XCOMP (test) environment: <u>https://evtest.ema.europa.eu/x</u>

EVWEB training environment: <u>https://eudravigilance-training.ema.europa.eu/x/</u>

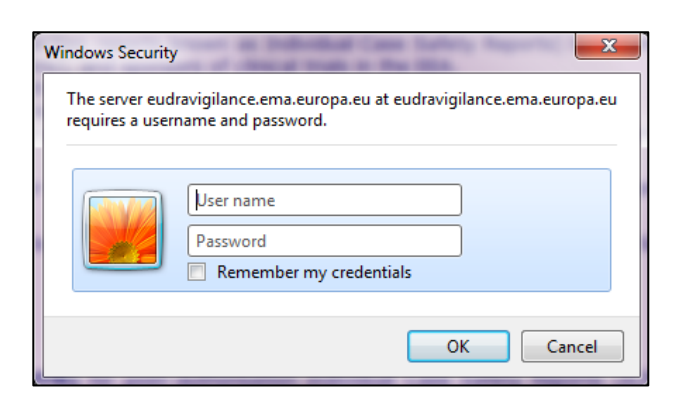

In the restricted area, click on "EVWEB":

| Eudra <b>Vigilar</b><br>Human Restricted                     | nce:                                                      |                                                                                                    |         |
|--------------------------------------------------------------|-----------------------------------------------------------|----------------------------------------------------------------------------------------------------|---------|
|                                                              |                                                           |                                                                                                    |         |
| EV Services                                                  | Pharmaceutical Industries                                 | and Commercial Sponsors                                                                                        |         |
| ► EVWEB<br>► xEVMPD Export                                   | Please select the initial of the<br>A B C D E F G H I J K | Organisation ID:<br>  M   N   O   P   Q   R   S   T   U   V   W   Y   Z   0-9                                  |         |
| EV Post                                                      | Regulators                                                |                                                                                                    |         |
| P LV POSt                                                    | Organisation Name                                         | Organisation ID                                                                                                | Country |
| EV Registered                                                |                                                           | - The second second second second second second second second second second second second second second second | -       |
| Partners                                                     |                                                           |                                                                                                    |         |
| Manage your profile                                          |                                                           |                                                                                                    |         |
| ▶ QPPV List                                                  |                                                           |                                                                                                    |         |
| Organisations List                                           |                                                           |                                                                                                    |         |
| User Support                                                 |                                                           |                                                                                                    |         |
| ► Help Desk                                                  |                                                           |                                                                                                    |         |
| EVWEB Troubleshooting                                        |                                                           |                                                                                                    |         |
| XEVMPD Data-Entry<br>Tool (EVWEB) User<br>Manual_version 5.0 |                                                           |                                                                                                    |         |
| Change Password                                              |                                                           |                                                                                                    |         |

You are now logged in EVWEB – the organisation ID under which you are logged in is shown in the top right corner:

| Display Settings      | •                    |            |       |                                 |                    |        | dcmtestmahtt (DCMTESTMAH) @ Human Producti |
|-----------------------|----------------------|------------|-------|---------------------------------|--------------------|--------|--------------------------------------------|
| Create and Send ICSRs | Create and Send Acks | WEB Trader | ICSRs | Create and Send Product Reports | Medicinal Products | MedDRA |                                            |
| Reset Application Re  | set Section Clear    |            |       |                                 |                    |        |                                            |
|                       |                      |            |       | 1                               |                    |        |                                            |
|                       |                      |            |       |                                 |                    |        |                                            |

- Go to the "Medicinal Products" section and using the simple or advanced query, retrieve the specific product entry. Search for "Luna 21\*"
  - Please refer to the <u>eXtended EudraVigilance Medicinal Product Dictionary</u> (XEVMPD) Data-Entry Tool (EVWEB) User Manual, sections 4.2. Simple queries in the XEVMPD and 4.3. Advanced Queries in XEVMPD for information how to perform simple and advanced queries.

| Create and Send ICSRs      | Create and Send Acks          | WEB Trader | ICSRs | Create and | Send Product Reports    | Medicinal Products | MedDRA |            |  |
|----------------------------|-------------------------------|------------|-------|------------|-------------------------|--------------------|--------|------------|--|
| Reset Application Re       | eset Section Clear 🗘          |            |       |            |                         |                    |        |            |  |
| Authorised Medicinal Produ | Authorised Medicinal Products |            |       |            |                         |                    |        |            |  |
| Development Medicinal Pro  | ducts                         | Num        | EV    | Code       | Full Presentation Name  |                    |        | Short Name |  |
| Approved Substances        |                               | 0001       | PRE   | 0112205    | Luna 21 PharmaL contrac | ceptive tablets    |        | Luna 21    |  |
| Development Substances     |                               | _          |       |            |                         |                    |        |            |  |
| Sources                    |                               |            |       |            |                         |                    |        |            |  |
| MAHs                       |                               |            |       |            |                         |                    |        |            |  |
| Sponsors                   |                               |            |       |            |                         |                    |        |            |  |
| ATC Codes                  |                               |            |       |            |                         |                    |        |            |  |
| -Routes of Administration  |                               |            |       |            |                         |                    |        |            |  |
| - Pharmaceutical Forms     |                               |            |       |            |                         |                    |        |            |  |
| -Master File Locations     |                               |            |       |            |                         |                    |        |            |  |
| Attachments                |                               |            |       |            |                         |                    |        |            |  |
| -Abstract Compositions     |                               |            |       |            |                         |                    |        |            |  |
| Queries                    |                               |            |       |            |                         |                    |        |            |  |

3) Select the medicinal product by ticking the relevant box in the active area:

| Create and Send ICSRs Create and Send Acks W | EB Trader | ICSRs | Create and | Send Product Reports    | Medicinal Products | MedDRA |            |
|----------------------------------------------|-----------|-------|------------|-------------------------|--------------------|--------|------------|
| Reset Application Reset Section Clear        | Ø         |       |            |                         |                    |        |            |
| Authorised Medicinal Products                | Luna 21*  | :     |            |                         |                    |        |            |
| Development Medicinal Products               | Num       | EV (  | Code       | Full Presentation Name  |                    |        | Short Name |
| Development Substances                       | 0001      | PRD   | 112205     | Luna 21 PharmaL contrac | ceptive tablets    |        | Luna 21    |
| Sources                                      |           |       |            |                         |                    |        |            |
| MAHs                                         |           |       |            |                         |                    |        |            |
| Sponsors                                     |           |       |            |                         |                    |        |            |
| ATC Codes                                    |           |       |            |                         |                    |        |            |
| Routes of Administration                     |           |       |            |                         |                    |        |            |
| Pharmaceutical Forms                         |           |       |            |                         |                    |        |            |
| Master File Locations                        |           |       |            |                         |                    |        |            |
| Attachments                                  |           |       |            |                         |                    |        |            |
| Abstract Compositions                        |           |       |            |                         |                    |        |            |
| l ⊡ Queries                                  |           |       |            |                         |                    |        |            |

The medicinal product is now displayed in the tree-view area:

| Create and Send ICSRs Create and Send Acks WEB Trader           | ICSRs | Create and Sen | d Product Reports | Medicinal Products     | MedDRA           |
|-----------------------------------------------------------------|-------|----------------|-------------------|------------------------|------------------|
| Reset Application Reset Section Clear                           |       |                |                   |                        |                  |
| Authorised Medicinal Products                                   |       | Luna 21*       |                   |                        |                  |
| Current (1) - PRD112205 - Luna 21 PharmaL contraceptive tablets |       | Num            | EV Code           | Full Presentation Name | l.               |
| - Development inedicinal Products                               |       | <b>0001</b>    | PRD112205         | Luna 21 PharmaL contr  | aceptive tablets |
| - Development Substances                                        |       |                |                   |                        |                  |
| Sources                                                         |       |                |                   |                        |                  |
| MAHs                                                            |       |                |                   |                        |                  |
| Sponsors                                                        |       |                |                   |                        |                  |
| ATC Codes                                                       |       |                |                   |                        |                  |
| Routes of Administration                                        |       |                |                   |                        |                  |
| Pharmaceutical Forms                                            |       |                |                   |                        |                  |
| Master File Locations                                           |       |                |                   |                        |                  |
| Attachments                                                     |       |                |                   |                        |                  |
| Abstract Compositions                                           |       |                |                   |                        |                  |
| ⊡_Queries                                                       |       |                |                   |                        |                  |

4) Click on the product's name in the tree-view area:

| P Authorised Medicinal Products                                 |
|-----------------------------------------------------------------|
| Current (1) - PRD112205 - Luna 21 PharmaL contraceptive tablets |
| - Development Medicinal Products                                |
| Approved Substances                                             |
| Development Substances                                          |
| Sources                                                         |
| MAHs                                                            |
| Sponsors                                                        |
| ATC Codes                                                       |
| Routes of Administration                                        |
| Pharmaceutical Forms                                            |
| Master File Locations                                           |
| Attachments                                                     |
| Abstract Compositions                                           |
|                                                                 |

The product details are displayed in the active area and the operation type buttons applicable for this AMP are also visible:

| Create and Send ICSRs Create and Send Acks WEB Trader           | ICSRs Create and Send Product Reports Medicinal Products MedDRA                                                                                                    |
|-----------------------------------------------------------------|----------------------------------------------------------------------------------------------------|
| Reset Application Reset Section Clear XML RTF Update            | • Other Operations -                                                                                                    |
| P Authorised Medicinal Products                                 | Luna 21*                                                                                                    |
| Current (1) - PRD112205 - Luna 21 PharmaL contraceptive tablets | Description NameAlalue                                                                                                    |
| - Development Medicinal Products                                | Description trainer and<br>Observations the                                                                                                    |
| -Approved Substances                                            |                                                                                                    |
| -Development Substances                                         | NullFed No                                                                                                    |
| -Sources                                                        | EV Code PRD112205                                                                                                    |
| MAHs                                                            | Category                                                                                                    |
| - Sponsors                                                      | PhV enquiry email pharmacovigilance@pharmaL.com                                                                                                    |
| -ATC Codes                                                      | PhV enguiry Phone 0044 123 456 7890                                                                                                    |
| -Routes of Administration                                       | Sender Local Code                                                                                                    |
| -Pharmaceutical Forms                                           | Info Date                                                                                                    |
| -Master File Locations                                          | Authorisation Country Code United Kingdom (GB)                                                                                                    |
| -Attachments                                                    | Authorsation Procedure EU authorsation procedures - National Procedure (4)                                                                                                    |
| -Abstract Compositions                                          | Authorisation Status Valid (1)                                                                                                    |
| ⊕ Quenes                                                        | Autorisation vumber 1234/5676                                                                                                    |
|                                                                 | Managara and a set of the set of the set of |
|                                                                 | EU Number                                                                                                    |
|                                                                 | Legal Basis Full application (Article 8(3) of Directive No 2001/83/EC) (1)                                                                                                    |
|                                                                 | Orphan Drug No (2)                                                                                                    |
|                                                                 | Additional Monitoring No (2)                                                                                                    |
|                                                                 | Invalidated Date                                                                                                    |
|                                                                 | Full Presentation Name Luna 21 PharmaL contraceptive tablets                                                                                                    |
|                                                                 | Product Short Name Luna 21                                                                                                    |
|                                                                 | Product INN/Common Name                                                                                                    |
|                                                                 | Product Company Name PharmaL                                                                                                    |
|                                                                 | Product strength twane<br>Doduct strength and COMTDACEDTIVE TABLETS                                                                                                    |
|                                                                 | Product Dispringing DVC/ALLIMINI IN FOIL BUISTED STDIPS WITH OD WITHOUT A CADD WALLET IN CADDBOADD CADTON, CONTAINING 3 X 21 TABLETS.                                                                                                    |
|                                                                 | Comment                                                                                                    |
|                                                                 | MAH                                                                                                    |
|                                                                 | Master File Location                                                                                                    |
|                                                                 | QPPV                                                                                                    |
|                                                                 | Medicinal Product Types (·)                                                                                                    |
|                                                                 | Authorised Pharmaceutical Forms (-)                                                                                                    |
|                                                                 | Pharmaceutical Products (1)                                                                                                    |

5) Click on operation type button "Update":

| Create and Send ICSRs       | Create and Send Acks         | WEB Trader     | ICSRs                                          | Create and Se                                   | end Prod  | uct Reports     | Medicinal Products       | MedDRA        |
|-----------------------------|------------------------------|----------------|------------------------------------------------|-------------------------------------------------|-----------|-----------------|--------------------------|---------------|
| Reset Application R         | eset Section Clear XM        | L RTF Updat    | e Other                                        | Operations 👻                                    |           |                 |                          |               |
| - Authorised Medicinal Prod | ucts                         |                | Luna 2                                         | 1*                                              |           |                 |                          |               |
|                             | 95 - Luna 21 PharmaL contrac | eptive tablets |                                                | Dec                                             | cription  | NameA/alue      |                          |               |
| - Development Medicinal Pro | oducts                       |                |                                                | Des                                             | scription | Name/value      |                          |               |
| Approved Substances         |                              |                |                                                | U                                               | лескеа    | NO              |                          |               |
| Development Substances      |                              |                |                                                |                                                 | Cleaned   | No              |                          |               |
| Sources                     |                              |                |                                                | _                                               | Nullified | No              |                          |               |
| MAHe                        |                              |                |                                                | EV Code PRD112205                               |           |                 |                          |               |
| 0                           |                              |                |                                                | Category                                        |           |                 |                          |               |
| Sponsors                    |                              |                |                                                | PhV enquiry email pharmacovigilance@pharmaL.com |           |                 |                          |               |
| AIC Codes                   |                              |                |                                                | PhV enquiry Phone 0044 123 456 7890             |           |                 |                          |               |
| Routes of Administration    |                              |                | Sender Local Code                              |                                                 |           |                 |                          |               |
| -Pharmaceutical Forms       |                              |                |                                                | In                                              | nfo Date  |                 |                          |               |
| Master File Locations       |                              |                | Authorisation Country Code United Kingdom (GB) |                                                 |           |                 |                          |               |
| Attachments                 |                              |                |                                                | Authorisation Pro                               | ocedure   | EU authorisatio | on procedures - National | Procedure (4) |
| Abstract Compositions       |                              |                |                                                | Authorisation Status Valid (1)                  |           |                 |                          |               |
| H-Queries                   |                              |                | Authorisation Number 1234/5678                 |                                                 |           |                 |                          |               |
|                             |                              |                | A                                              | uthorisation/Renew                              | val Date  | 01/10/2005      |                          |               |
|                             |                              |                |                                                | MRP/DCP/EMEA                                    | Number    |                 |                          |               |

The AMP entity will be moved from the "Medicinal Products" section to the "Create and Send Product Reports" section:

| Create and Send ICSRs                | Create and Send Acks            | WEB Trader          | ICSRs        | Create a   | and Send Product Reports | Medicinal Products             | MedDRA   |             |
|--------------------------------------|---------------------------------|---------------------|--------------|------------|--------------------------|--------------------------------|----------|-------------|
| Reset Application R                  | eset Section Clear Va           | lidate Send X       | ML ZIP       | RTF E      | LR                       |                                |          |             |
| □ XEVPRM Message                     |                                 |                     |              |            | Luna 21*                 |                                |          |             |
| ⊨ Products                           |                                 |                     |              |            | Descri                   | ntion Name/Value               |          |             |
| Update (2) - Authori                 | sed (2) - PRD112205 - Luna 2    | 21 PharmaL contra   | aceptive tab | lets       | Message Nu               | mber                           | Field i  | s Mandatory |
| Medicinal Produc                     | ct Types (1)                    | 44 (7) (10          | (EQ) N       | 700/0004   |                          | Products                       |          | ,           |
| Conditional M                        | arketing Authorisation (Article | e 14 (7) of Regulat | ion (EC) No  | 0 726/2004 |                          | Substances                     |          |             |
|                                      | naceutical Forms (1)            |                     |              |            |                          | Sources                        |          |             |
| - Pharmaceutical                     | Products (1)                    |                     |              |            |                          | Organisations                  |          |             |
|                                      |                                 |                     |              |            |                          | AIC Codes<br>Decreaseutical Ec |          |             |
| Drug ATCs (1)                        |                                 |                     |              |            |                          | Pharmaceutical Po              | stration |             |
| Drug Indications                     | (2)                             |                     |              |            |                          | Attachments                    | in anom  |             |
| -Previous EV Cod                     | les (-)                         |                     |              |            |                          | Master File Location           | ons      |             |
| Product Attachm                      | ients (1)                       |                     |              |            |                          |                                |          |             |
| Substances                           |                                 |                     |              |            |                          |                                |          |             |
| Sources                              |                                 |                     |              |            |                          |                                |          |             |
| Organisations                        | - Organisations                 |                     |              |            |                          |                                |          |             |
| ATC Codes                            |                                 |                     |              |            |                          |                                |          |             |
| Pharmaceutical Forms                 |                                 |                     |              |            |                          |                                |          |             |
| Routes Of Administration             | on                              |                     |              |            |                          |                                |          |             |
| Attachments<br>Meeter File Leastione |                                 |                     |              |            |                          |                                |          |             |
| Invision File Locations              |                                 |                     |              |            |                          |                                |          |             |

#### 1.3. Create an XEVPRM

 By clicking on the area next to the "Message Number" (the area is highlighted in blue)with your mouse, clicking on the "E" (Text Edit) button or pressing "Enter" on your keyboard, the field will allow you to write the name you wish to assign to you XEVPRM :

| Create and Send ICSRs Create and Send Acks WEB Trader ICSRs Create                                                                | and Send Product Reports | Medicinal Products Me                           | dDRA               |
|----------------------------------------------------------------------------------------------------|--------------------------|-------------------------------------------------|--------------------|
| Reset Application         Reset Section         Clear         Validate         Send         XML         ZIP         RTF         E | LR                       |                                                 |                    |
| □ XEVPRM Message                                                                                                    | Luna 21*                 |                                                 |                    |
| ⊡ Products                                                                                                    | Descripti                | ion Name/Value                                  |                    |
| Update (2) - Authorised (2) - PRD112205 - Luna 21 PharmaL contraceptive tablets                                                   | Message Numb             | ber                                             | Field is Mandatory |
| Medicinal Product Types (1)     Organization Anthony strength (Article 14 (7) of Deputation (EQ) No. 700(2004)                    | 5                        | Products                                        | ,                  |
| Conditional Marketing Authorisation (Article 14 (7) of Regulation (EC) No 726/2004                                                |                          | Substances                                      |                    |
|                                                                                                    |                          | Sources                                         |                    |
| Deciritical Products (1)                                                                                                    |                          | Organisations                                   |                    |
|                                                                                                    |                          | AIC Codes                                       |                    |
| T-Drug ATCs (1)                                                                                                    |                          | Pharmaceutical Forms<br>Routes Of Administratio | n                  |
| ⊕ Drug Indications (2)                                                                                                    |                          | Attachments                                     |                    |
| Previous EV Codes (-)                                                                                                    |                          | Master File Locations                           |                    |
|                                                                                                    |                          |                                                 |                    |
| Substances                                                                                                    |                          |                                                 |                    |
| Sources                                                                                                    |                          |                                                 |                    |
| Organisations                                                                                                    |                          |                                                 |                    |
| ATC Codes                                                                                                    |                          |                                                 |                    |
| Pharmaceutical Forms                                                                                                    |                          |                                                 |                    |
| Routes Of Administration                                                                                                    |                          |                                                 |                    |
| Attachments                                                                                                    |                          |                                                 |                    |
| Master File Locations                                                                                                    |                          |                                                 |                    |

| Create and Send ICSRs Create and Send Acks WEB Trader ICSRs Create a               | and Send Product Reports Medicinal Products MedDRA |  |  |  |  |  |  |  |  |
|------------------------------------------------------------------------------------|----------------------------------------------------|--|--|--|--|--|--|--|--|
| Reset Application Reset Section Clear Validate Send XML ZIP RTF E L R              |                                                    |  |  |  |  |  |  |  |  |
| ⊡-XEVPRM Message                                                                   | Luna 21*                                           |  |  |  |  |  |  |  |  |
|                                                                                    | Description Name/Value                             |  |  |  |  |  |  |  |  |
| Update (2) - Authorised (2) - PRD112205 - Luna 21 PharmaL contraceptive tablets    | Message Number                                     |  |  |  |  |  |  |  |  |
| ☐ Medicinal Product Types (1)                                                      | Products                                           |  |  |  |  |  |  |  |  |
| Conditional Marketing Authorisation (Article 14 (7) of Regulation (EC) No 726/2004 | Substances                                         |  |  |  |  |  |  |  |  |
| Authorised Pharmaceutical Forms (1)                                                | Sources                                            |  |  |  |  |  |  |  |  |
|                                                                                    | Organisations                                      |  |  |  |  |  |  |  |  |
|                                                                                    | ATC Codes                                          |  |  |  |  |  |  |  |  |
|                                                                                    | Pharmaceutical Forms                               |  |  |  |  |  |  |  |  |
| E Drug Indications (2)                                                             | Attachments                                        |  |  |  |  |  |  |  |  |
| Previous EV Codes (-)                                                              | Master File Locations                              |  |  |  |  |  |  |  |  |
| Product Attachments (1)                                                            |                                                    |  |  |  |  |  |  |  |  |
| Substances                                                                         |                                                    |  |  |  |  |  |  |  |  |
| Sources                                                                            |                                                    |  |  |  |  |  |  |  |  |
| - Organisations                                                                    |                                                    |  |  |  |  |  |  |  |  |
| ATC Codes                                                                          |                                                    |  |  |  |  |  |  |  |  |
| Pharmaceutical Forms                                                               |                                                    |  |  |  |  |  |  |  |  |
| Routes Of Administration                                                           |                                                    |  |  |  |  |  |  |  |  |
| Attachments                                                                        |                                                    |  |  |  |  |  |  |  |  |
| Master ⊢ile Locations                                                              |                                                    |  |  |  |  |  |  |  |  |

#### 2) Enter the name of your XEVPRM:

| Create and Send ICSRs Create and Send Acks WEB Trader ICSRs Create                                                         | and Send Product Reports | Medicinal Products   | MedDRA  |
|----------------------------------------------------------------------------------------------------|--------------------------|----------------------|---------|
| Reset Application Reset Section Clear Validate Send XML ZIP RTF E                                                          | LR                       |                      |         |
| E-XEVPRM Message                                                                                                    | Luna 21*                 |                      |         |
| Products                                                                                                    | Descrip                  | otion Name/Value     |         |
| Update (2) - Authorised (2) - PRD112205 - Luna 21 PharmaL contraceptive tablets                                            | Message Nur              | nber Update PRD11220 | )5      |
| Conditional Marketing Authorization (Article 14 (7) of Population (EC) No 726/2004                                         | -                        | Products             |         |
| Conditional Marketing Authonisation (Article 14 (7) or Regulation (EC) No 720/2004     Authorised Pharmaceutical Forms (1) |                          | Substances           |         |
|                                                                                                    |                          | Sources              |         |
| □-Pharmaceutical Products (1)                                                                                              |                          | Organisations        |         |
| ⊡-TABLET                                                                                                    |                          | Pharmaceutical Ec    | rms     |
| ⊕ Drug ATCs (1)                                                                                                    |                          | Routes Of Adminis    | tration |
| Drug Indications (2)                                                                                                    |                          | Attachments          |         |
| Previous EV Codes (-)                                                                                                    |                          | Master File Location | ons     |
|                                                                                                    |                          |                      |         |
| Substances                                                                                                    |                          |                      |         |
| Sources                                                                                                    |                          |                      |         |
| Organisations                                                                                                    |                          |                      |         |
| AIC Codes                                                                                                    |                          |                      |         |
| - Pharmaceutical Forms                                                                                                    |                          |                      |         |
| Attack of Administration                                                                                                   |                          |                      |         |
| Menter File Legations                                                                                                    |                          |                      |         |
| ···· Waster File Locations                                                                                                 |                          |                      |         |

3) Click on the product's name in the tree-view area:

| ⊡-XEVPRM Message                                                                        |
|-----------------------------------------------------------------------------------------|
| products                                                                                |
| Update (2) - Authorised (2) - PRD112205 - Luna 21 PharmaL contraceptive tablets         |
| Generation Product Types (1)                                                            |
| Conditional Marketing Authorisation (Article 14 (7) of Regulation (EC) No 726/2004) (4) |
| Authorised Pharmaceutical Forms (1)                                                     |
| TABLET                                                                                  |
| ⊡ Pharmaceutical Products (1)                                                           |
|                                                                                         |
| ⊞ Drug ATCs (1)                                                                         |
| ⊡ Drug Indications (2)                                                                  |
| Previous EV Codes (-)                                                                   |
| Product Attachments (1)                                                                 |
| Substances                                                                              |
| Sources                                                                                 |
| Organisations                                                                           |
| ATC Codes                                                                               |
| Pharmaceutical Forms                                                                    |
| -Routes Of Administration                                                               |
| Attachments                                                                             |
| Master File Locations                                                                   |

The active area will display the fields of your AMP:

The "Operation type" field displays "Update (2)" as a default. It is not possible to assign a different operation type.

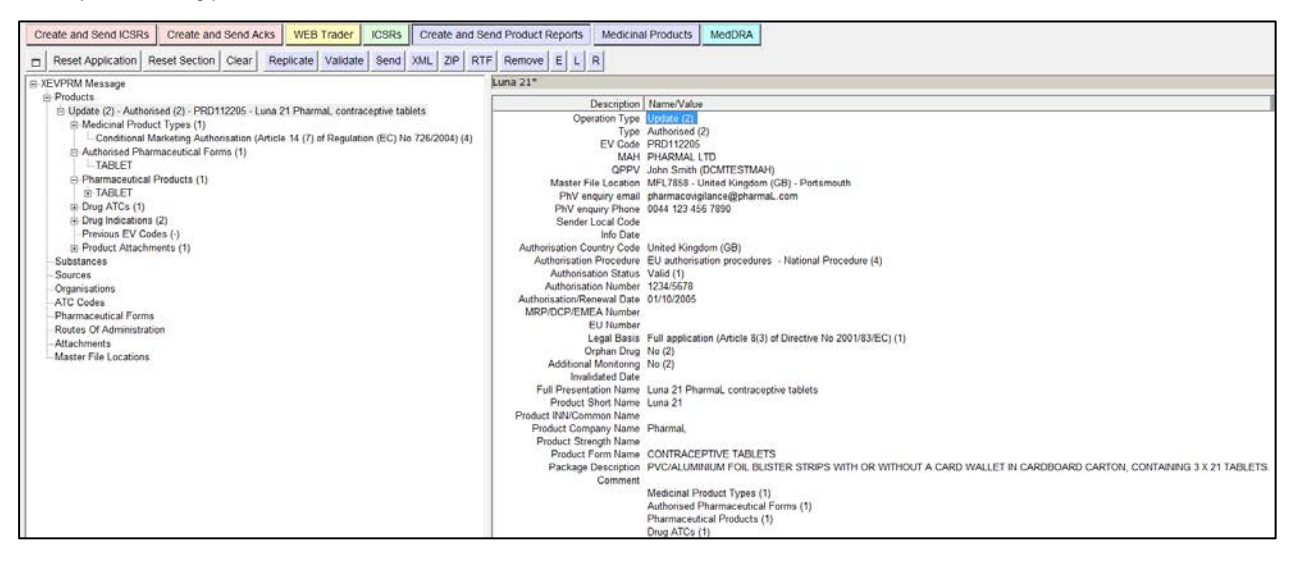

4) As per our specific example, click on the area next to the "Authorisation Procedure". The value of this field will be highlighted in blue:

| Description                | Name/Value                                           |
|----------------------------|------------------------------------------------------|
| Operation Type             | Update (2)                                           |
| Туре                       | Authorised (2)                                       |
| EV Code                    | PRD112205                                            |
| MAH                        | PHARMAL LTD                                          |
| QPPV                       | John Smith (DCMTESTMAH)                              |
| Master File Location       | MFL7858 - United Kingdom (GB) - Portsmouth           |
| PhV enquiry email          | pharmacovigilance@pharmaL.com                        |
| PhV enquiry Phone          | 0044 123 456 7890                                    |
| Sender Local Code          |                                                      |
| Info Date                  |                                                      |
| Authorisation Country Code | United Kingdom (GB)                                  |
| Authorisation Procedure    | EU authorisation procedures - National Procedure (4) |

eXtended EudraVigilance Medicinal Product Report Message (XEVPRM) Step-by-Step guide EMA/543104/2014

The "Authorisation Procedure" field is a field that will allow you to select one of the pre-defined available values.

Press "Enter" on your keyboard, double-click on the field, or click on the "R" (Remote look-up) button. The values available for this field will be displayed:

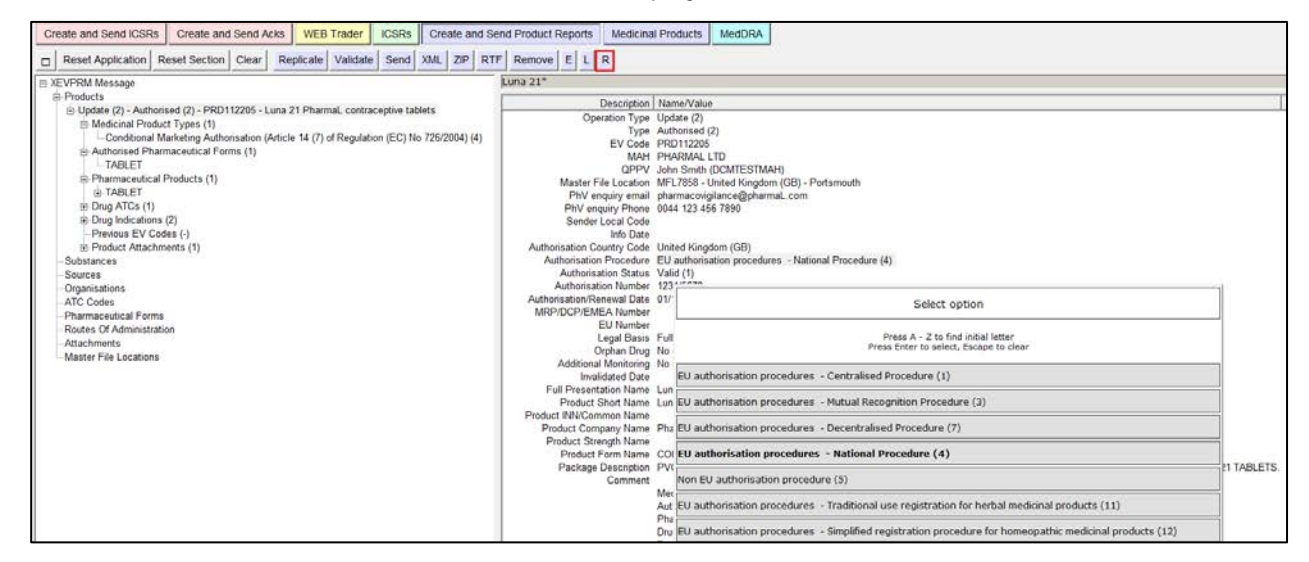

Using your mouse, select the requested value. It will become highlighted in black:

| Select option                                                                                           |
|----------------------------------------------------------------------------------------------------|
| Press A - Z to find initial letter<br>Press Enter to select, Escape to clear                            |
| EU authorisation procedures - Centralised Procedure (1)                                                 |
| EU authorisation procedures - Mutual Recognition Procedure (3)                                          |
| EU authorisation procedures - Decentralised Procedure (7)                                               |
| EU authorisation procedures - National Procedure (4)                                                    |
| Non EU authorisation procedure (5)                                                                      |
| EU authorisation procedures - Traditional use registration for herbal medicinal products (11)           |
| EU authorisation procedures - Simplified registration procedure for homeopathic medicinal products (12) |

Once you click on the selected value, it will be displayed in the "Authorisation Procedure" field:

| Remove ELLR                                                                                                    |
|----------------------------------------------------------------------------------------------------|
|                                                                                                    |
| 19.21                                                                                                    |
| Decembra News Afebra                                                                                                    |
| Description   Name/Value<br>Operation Type   Update (2)<br>EV Code PRO112205<br>MAH PH4/8/ALL ITD<br>OPPV Jehn Smith (DCMTESTMAH)<br>Master File Location MFL7853 - United Kingdom (08) - Potsmouth<br>PRV enginy Phone 0044 123 456 7890<br>Sender Local Code<br>Info Date<br>Authorisation Franz-ongliance@pharmaL.com<br>PNV enginy Phone 0044 123 456 7890<br>Sender Local Code<br>Info Date<br>Authorisation Status Value<br>Info Date<br>Authorisation Status Value<br>Info Date<br>Authorisation Number 1234/5678<br>Authorisation Number 1234/5678<br>Authorisation Number 1234/578<br>Authorisation Number 1234/578<br>Authorisation Number 12 |
|                                                                                                    |

5) As per our specific example, click on the area next to "MRP/DCP/EMEA Number". The value of this field will be highlighted in blue:

| Description                | Name/Value                                                     |
|----------------------------|----------------------------------------------------------------|
| Operation Type             | Update (2)                                                     |
| Туре                       | Authorised (2)                                                 |
| EV Code                    | PRD112205                                                      |
| MAH                        | PHARMAL LTD                                                    |
| QPPV                       | John Smith (DCMTESTMAH)                                        |
| Master File Location       | MFL7858 - United Kingdom (GB) - Portsmouth                     |
| PhV enquiry email          | pharmacovigilance@pharmaL.com                                  |
| PhV enquiry Phone          | 0044 123 456 7890                                              |
| Sender Local Code          |                                                                |
| Info Date                  |                                                                |
| Authorisation Country Code | United Kingdom (GB)                                            |
| Authorisation Procedure    | EU authorisation procedures - Mutual Recognition Procedure (3) |
| Authorisation Status       | Valid (1)                                                      |
| Authorisation Number       | 1234/5678                                                      |
| Authorisation/Renewal Date | 01/10/2005                                                     |
| MRP/DCP/EMEA Number        |                                                                |

The "MRP/DCP/EMEA Number" is a free-text field.

Press "Enter" on your keyboard or use the "E" ("Text Edit") button. Both actions will activate the field and allow you to write your text:

| Description                | Name/Value                                                     |
|----------------------------|----------------------------------------------------------------|
| Operation Type             | Update (2)                                                     |
| Туре                       | Authorised (2)                                                 |
| EV Code                    | PRD112205                                                      |
| MAH                        | PHARMAL LTD                                                    |
| QPPV                       | John Smith (DCMTESTMAH)                                        |
| Master File Location       | MFL7858 - United Kingdom (GB) - Portsmouth                     |
| PhV enquiry email          | pharmacovigilance@pharmaL.com                                  |
| PhV enquiry Phone          | 0044 123 456 7890                                              |
| Sender Local Code          |                                                                |
| Info Date                  |                                                                |
| Authorisation Country Code | United Kingdom (GB)                                            |
| Authorisation Procedure    | EU authorisation procedures - Mutual Recognition Procedure (3) |
| Authorisation Status       | Valid (1)                                                      |
| Authorisation Number       | 1234/5678                                                      |
| Authorisation/Renewal Date | 01/10/2005                                                     |
| MRP/DCP/EMEA Number        |                                                                |

Type in the requested text and press "Enter" on your keyboard. The text will be displayed in the "MRP/DCP/EMEA Number" field:

| Description                | Name/Value                                                     |
|----------------------------|----------------------------------------------------------------|
| Operation Type             | Update (2)                                                     |
| Туре                       | Authorised (2)                                                 |
| EV Code                    | PRD112205                                                      |
| MAH                        | PHARMAL LTD                                                    |
| QPPV                       | John Smith (DCMTESTMAH)                                        |
| Master File Location       | MFL7858 - United Kingdom (GB) - Portsmouth                     |
| PhV enquiry email          | pharmacovigilance@pharmaL.com                                  |
| PhV enquiry Phone          | 0044 123 456 7890                                              |
| Sender Local Code          |                                                                |
| Info Date                  |                                                                |
| Authorisation Country Code | United Kingdom (GB)                                            |
| Authorisation Procedure    | EU authorisation procedures - Mutual Recognition Procedure (3) |
| Authorisation Status       | Valid (1)                                                      |
| Authorisation Number       | 1234/5678                                                      |
| Authorisation/Renewal Date | 01/10/2005                                                     |
| MRP/DCP/EMEA Number        | SE/H/0001/002                                                  |

You have now amended the fields as per our example specifications.

| Create and Send ICSRs Create and Send Acks WEB Trader ICSRs Create and S                                                                                                    | end Product Reports Medicinal Products MedDRA                                                                                                    |
|----------------------------------------------------------------------------------------------------|----------------------------------------------------------------------------------------------------|
| Reset Application Reset Section Clear Replicate Validate Send XML ZIP R                                                                                                    | FF Remove E L R                                                                                                    |
| XEVPRM Message                                                                                                    | Luna 21*                                                                                                    |
| Products                                                                                                    | Description Name/Value                                                                                                    |
| Bupdare (2) - Authonsed (2) - PRO112205 - Luna 21 Pharmal, contraceptive tablets     Bedicinal Product Types (1)     Conductional Marketing Authonsation (Article 14 (7) of Regulation (EC) No 725/2004) (4)     Authonse Pharmaceutical Forms (1)     TABLET     Boug ATOs (1)     Broud Marketing     Power and Products (1)     Broud Marketing     Prevous EV Codes (-)     Prevous EV Codes (-)     Broud Attachments (1)     Sources     Cognisations     ATC Codes     Pharmaceutical Forms     Routes Of Atministration     Attachments     Master File Locations | Description         Name/Nales           Operation Type         Authorsed (2)           EV Code         PR0112205           MAH         PHARMAL LTD           OPPY         Dismitrin (DCMTESTMAH)           Master File Location         ME17858           Dismitrin (DCMTESTMAH)         Master File Location           PNV enginy remain         Sparmacolgiance@glammal.com           PNV enginy remain         Sparmacolgiance@glammal.com           PNV enginy remain         Sparmacolgiance@glammal.com           PNV enginy remain         Sparmacolgiance@glammal.com           PNV enginy remain         Sparmacolgiance@glammal.com           PNV enginy remain         Glammacolgiance@glammal.com           PNV enginy remain         Glum 2456789           Authorisation Status         Valid (1)           Authorisation Reveal Date         Valid (1)           Authorisation Reveal Date         Valid (1)           Authorisation Reveal Date         Valid (1)           Authorisation Reveal Date         Valid (1)           Authorisation Reveal Date         Valid (1)           Authorisation Reveal Date         Valid (1)           Authorisation Reveal Date         Valid (1)           Authorisation Reveal Date         Valid (1) |

#### 1.4. Validate and send an XEVPRM

1) Validate your XEVPRM by clicking with your mouse on the "Validate" button.

| Create and Send ICSRs | Create and   | WEB * | Trader   | ICSRs Create and Send Product Reports |      |     |     |     | Medicin        | Medicinal Products |   |  |
|-----------------------|--------------|-------|----------|---------------------------------------|------|-----|-----|-----|----------------|--------------------|---|--|
| Reset Application Re  | eset Section | Clear | eplicate | Validate                              | Send | XML | ZIP | RTF | Duplicate Remo | ve E L             | R |  |

New window will be displayed on your screen, showing the result of your validation:

| Create and Send ICSRs                                                           | Create and Send A        | cks WEB        | Trader        | ICSRs     | Cre     | ate ar  | d Sen | d Product F | Reports    | Medie     | icinal Products  | MedDRA                  |                      |                  |
|---------------------------------------------------------------------------------|--------------------------|----------------|---------------|-----------|---------|---------|-------|-------------|------------|-----------|------------------|-------------------------|----------------------|------------------|
| Reset Application     R                                                         | eset Section Clear       | Replicate      | Validate      | Send      | XML     | ZIP     | RTF   | Remove      | EL         | R         |                  |                         |                      |                  |
|                                                                                 |                          |                |               |           |         |         |       | .una 21*    |            |           |                  |                         |                      |                  |
| Products                                                                        |                          |                |               |           |         |         | Ē     |             |            |           |                  |                         |                      |                  |
| Update (2) - Authorised (2) - PRD112205 - Luna 21 PharmaL contraceptive tablets |                          |                |               |           |         |         |       |             |            | Descript  | tion   Name/Valu | e                       |                      |                  |
| Medicinal Produce                                                               | t Types (1)              |                |               |           |         |         |       |             | Ope        | ration Ty | ype Update (2)   | (0)                     |                      |                  |
| Conditional M                                                                   | arketing Authorisation ( | Article 14 (7) | of Regulation | on (EC) N | o 726/2 | 004) (4 | 4)    |             |            | EVC       | ode DDD112200    | (2)                     |                      |                  |
| Authorised Phar                                                                 | maceutical Forms (1)     |                |               |           |         |         |       |             |            | EVCO      | INTERPRETER      |                         |                      |                  |
| TABLET                                                                          |                          |                |               |           |         |         |       |             |            | OP        | PV John Smith    | (DCMTESTMA              | AH)                  |                  |
| Pharmaceutical I                                                                | Products (1)             |                |               |           |         |         |       |             | Master F   | ile Loo-  | MEL 7000         | I laike at 12 in a star |                      |                  |
|                                                                                 |                          |                |               |           |         |         |       |             | PhV er     | nquiry N  | Message from web | opage                   | ×                    | <b>J</b>         |
| ⊡ Drug ATCs (1)                                                                 |                          |                |               |           |         |         |       |             | PhV end    | quiry F   |                  |                         |                      | 1                |
| Drug Indications                                                                | (2)                      |                |               |           |         |         |       |             | Sender     | Local     | Nalidat          | to Epiled               |                      |                  |
| Previous EV Cod                                                                 | es (-)                   |                |               |           |         |         |       |             |            | Info      |                  | teralleu                |                      |                  |
| Product Attachm                                                                 | ents (1)                 |                |               |           |         |         |       | Author      | isation Co | ountry    | 1 Error          | (s) present             |                      | December (2)     |
| Luna 21_SmF                                                                     | C (EN)                   |                |               |           |         |         |       | Aut         | Authorics  | 1 Proc    |                  |                         |                      | Procedure (5)    |
| Substances                                                                      |                          |                |               |           |         |         |       |             | Authoricat | ion Nu    | First er         | ror(s):                 | Validity declaration |                  |
| Organisations                                                                   |                          |                |               |           |         |         |       | Authori     | isation/Re | newal     | Field            | must have a spe         | cified value         |                  |
| ATC Codes                                                                       |                          |                |               |           |         |         |       | MRP         | DCP/EM     | EA Nu     |                  |                         |                      |                  |
| Pharmaceutical Forms                                                            |                          |                |               |           |         |         |       |             | 1          | EU Nu     | Press (          | OK to go to the F       | irst error           |                  |
|                                                                                 | nn                       |                |               |           |         |         |       |             | I          | Legal I   |                  |                         |                      | EC) (1)          |
| Attachments                                                                     |                          |                |               |           |         |         |       |             | C          | Orphan    |                  |                         |                      |                  |
| Master File Locations                                                           |                          |                |               |           |         |         |       |             | Additional | Moni      |                  | ОК                      | Cancel               |                  |
|                                                                                 |                          |                |               |           |         |         |       | E.          | Inval      | Idated    |                  |                         |                      | J                |
|                                                                                 |                          |                |               |           |         |         |       | FU          | Droduct 9  | Short Na  | ame Luna 21      | annal contract          | eptive tablets       |                  |
|                                                                                 |                          |                |               |           |         |         |       | Product     | INN/Com    | mon Na    | ame              |                         |                      |                  |
|                                                                                 |                          |                |               |           |         |         |       | Pro         | duct Com   | pany Na   | ame PharmaL      |                         |                      |                  |
|                                                                                 |                          |                |               |           |         |         |       | Pro         | oduct Stre | ength Na  | ame              |                         |                      |                  |
|                                                                                 |                          |                |               |           |         |         |       |             | Product I  | Form Na   | ame CONTRACE     | EPTIVE TABLE            | TS                   |                  |
|                                                                                 |                          |                |               |           |         |         |       |             | Package    | Descript  | tion PVC/ALUM    | IINIUM FOIL BL          | ISTER STRIPS WITH C  | R WITHOUT A CARD |
|                                                                                 |                          |                |               |           |         |         |       |             |            | Comm      | nent             |                         |                      |                  |

The section, where these errors occurred will be highlighted in red and/or the fields where information is missing will contain the text "Field is Mandatory"/"Field must have a specific value"/"Field is Mandatory Optional".

Click on "OK" and the application will direct you to the first error. Enter/correct the required information:

| Create and Send ICSR | Create and        | I Send A    | cks WE        | B Trade   | r IC     | SRs     | Crea   | ite and S              | nd Product Reports Medicinal Products MedDRA     |       |
|----------------------|-------------------|-------------|---------------|-----------|----------|---------|--------|------------------------|--------------------------------------------------|-------|
| Reset Application    | Reset Section     | Clear       | Validate      | Send      | XML      | ZIP     | RTF    | Duplica                | Remove E L R                                     |       |
| XEVPRM Message       |                   |             |               |           |          |         |        |                        | Luna 21*                                         |       |
| Products             |                   |             |               |           |          |         |        | Description Name/Value |                                                  |       |
| ⊡ Update (2) - Auth  | prised (2) - PRD1 | 12205 - L   | una 21 Pha    | rmaL con  | tracept  | ive tab | lets   |                        | Product Attachment Luna 21 SmPC (EN)             |       |
| Medicinal Pro        | luct Types (1)    |             |               | (0)       |          |         | 700/00 |                        | Validity declaration Field must have a specified | value |
| Conditional          | Marketing Autho   | risation (A | Article 14 (7 | ) of Regu | lation ( | EC) NO  | /26/20 | JU4) (4)               |                                                  |       |
|                      | armaceutical For  | ms (1)      |               |           |          |         |        |                        |                                                  |       |
| - Pharmaceutic       | I Products (1)    |             |               |           |          |         |        |                        |                                                  |       |
| + TABLET             |                   |             |               |           |          |         |        |                        |                                                  |       |
| ⊕ Drug ATCs (1)      |                   |             |               |           |          |         |        |                        |                                                  |       |
| Drug Indication      | is (2)            |             |               |           |          |         |        |                        |                                                  |       |
| -Previous EV C       | odes (-)          |             |               |           |          |         |        |                        |                                                  |       |
| Product Attac        | ments (1)         |             |               |           |          |         |        |                        |                                                  |       |
| Luna 21_S            | nPC (EN)          |             |               |           |          |         |        |                        |                                                  |       |
| Substances           |                   |             |               |           |          |         |        |                        |                                                  |       |
| Organisations        |                   |             |               |           |          |         |        |                        |                                                  |       |
| ATC Codes            |                   |             |               |           |          |         |        |                        |                                                  |       |
| Pharmaceutical Form  | 15                |             |               |           |          |         |        |                        |                                                  |       |
| -Routes Of Administr | ation             |             |               |           |          |         |        |                        |                                                  |       |
| Attachments          |                   |             |               |           |          |         |        |                        |                                                  |       |
| Master File Location | 6                 |             |               |           |          |         |        |                        |                                                  |       |

Since we are performing an update of an AMP, as per the applicable business rules, we must specify that the referenced PPI attachment is still valid.

The "Validity declaration" field is a field that will allow you to select one of the available pre-defined values.

Using your mouse, click on the area next to "Validity declaration". The area will become highlighted in blue:

| Description                                | Name/Value        |
|--------------------------------------------|-------------------|
| Product Attachment<br>Validity declaration | Luna 21_SmPC (EN) |

Press "Enter" on your keyboard, double-click on the field, or click on the "R" (Remote look-up) button. The values available for this field will be displayed:

| Description                                | Name/Value                                            |                              |
|--------------------------------------------|-------------------------------------------------------|------------------------------|
| Product Attachment<br>Validity declaration | Luna 21_SmPC (EN)                                     |                              |
|                                            | Select optio                                          | n                            |
|                                            | Press A - Z to find ini<br>Press Enter to select, Esc | tial letter<br>cape to clear |
|                                            | Valid (1)                                             |                              |

Using your mouse, select the requested value. Once you click on the selected value, it will be displayed in the "Validity declaration" field:

| Cre | eate and Send ICSR   | s Create and      | Send A     | cks WE        | B Trade   | r IC      | SRs     | Crea      | ite and Se | end Product Reports Medicinal Products MedDRA |
|-----|----------------------|-------------------|------------|---------------|-----------|-----------|---------|-----------|------------|-----------------------------------------------|
|     | Reset Application    | Reset Section     | Clear      | Validate      | Send      | XML       | ZIP     | RTF       | Duplicate  | e Remove E L R                                |
| ⊡ X | EVPRM Message        |                   |            |               |           |           |         |           |            | Luna 21*                                      |
| Ē   | Products             |                   |            |               |           |           |         |           |            | Description Name/Value                        |
|     | Update (2) - Auth    | orised (2) - PRD1 | 12205 - L  | una 21 Pha    | rmaL cor  | tracept   | ive tab | lets      |            | Product Attachment Luna 21 SmPC (EN)          |
|     | Medicinal Pro        | duct Types (1)    |            | A             |           | 1-1       |         | 700100    | 0.0.70     | Validity declaration Valid (1)                |
|     | - Authorized Pk      | armacoutical For  | nsation (A | Article 14 (7 | ) or Regu | iation (i |         | ) / 20/20 | )04) (4)   |                                               |
|     | TABLET               | annaceuticai i oi | ilis (1)   |               |           |           |         |           |            |                                               |
|     | ⊡ Pharmaceutic       | al Products (1)   |            |               |           |           |         |           |            |                                               |
|     |                      |                   |            |               |           |           |         |           |            |                                               |
|     | Drug ATCs (1         | )                 |            |               |           |           |         |           |            |                                               |
|     | Drug Indicatio       | ns (2)            |            |               |           |           |         |           |            |                                               |
|     | Previous EV (        | Codes (-)         |            |               |           |           |         |           |            |                                               |
|     | Product Attac        | hments (1)        |            |               |           |           |         |           |            |                                               |
|     | Euna 21_5            | MPC (EN)          |            |               |           |           |         |           |            |                                               |
|     | Sources              |                   |            |               |           |           |         |           |            |                                               |
|     | Organisations        |                   |            |               |           |           |         |           |            |                                               |
|     | ATC Codes            |                   |            |               |           |           |         |           |            |                                               |
|     | -Pharmaceutical For  | ms                |            |               |           |           |         |           |            |                                               |
|     | Routes Of Administ   | ation             |            |               |           |           |         |           |            |                                               |
|     | Attachments          |                   |            |               |           |           |         |           |            |                                               |
|     | Master File Location | IS                |            |               |           |           |         |           |            |                                               |

Validate the XEVPRM again.

| Create and Send ICSRs Create and Send Acks WEB Trader ICSRs Create |                       |                 |                |           |           |          | ite and S | Send     | d Product Reports | Medicinal Products | MedDRA     |                        |         |
|--------------------------------------------------------------------|-----------------------|-----------------|----------------|-----------|-----------|----------|-----------|----------|-------------------|--------------------|------------|------------------------|---------|
|                                                                    | Reset Application R   | eset Section    | Clear          | /alidate  | Send      | XML      | ZIP       | RTF      | Duplica           | ate                | Remove E L | R                      |         |
| ⊡ · XE                                                             | XEVPRM Message        |                 |                |           |           |          |           |          |                   |                    | una 21*    |                        |         |
| ļ                                                                  | Products              |                 |                |           |           |          |           |          |                   | Г                  |            | Description Name/Value | <u></u> |
|                                                                    | Update (2) - Authori  | sed (2) - PRD1  | 12205 - Luna   | a 21 Pha  | rmaL con  | tracept  | ive tab   | lets     |                   |                    | Product A  | Attachment Luna 21 Sn  | PC (EN) |
|                                                                    | Medicinal Produce     | ct Types (1)    |                |           |           |          |           |          |                   |                    | Validity   | declaration Valid (1)  |         |
|                                                                    | Conditional M         | larketing Autho | risation (Arti | cle 14 (7 | ) of Regu | lation ( | EC) No    | 0 /26/20 | )04) (4)          |                    | ,          |                        |         |
|                                                                    | Authorised Phari      | maceutical Fori | ms (1)         |           |           |          |           |          |                   |                    |            |                        |         |
|                                                                    | Dearmacoutical        | Products (1)    |                |           |           |          |           |          |                   |                    |            |                        |         |
|                                                                    |                       | roducts (1)     |                |           |           |          |           |          |                   |                    |            |                        |         |
|                                                                    | ⊕ Drug ATCs (1)       |                 |                |           |           |          |           |          |                   |                    | Messag     | ge from webp           |         |
|                                                                    | Drug Indications      | (2)             |                |           |           |          |           |          |                   |                    |            |                        |         |
|                                                                    | Previous EV Cod       | les (-)         |                |           |           |          |           |          |                   |                    |            |                        |         |
|                                                                    | Product Attachm       | nents (1)       |                |           |           |          |           |          |                   |                    |            | Validate OK            |         |
|                                                                    | Luna 21_SmF           | PC (EN)         |                |           |           |          |           |          |                   |                    |            |                        |         |
|                                                                    | Substances            |                 |                |           |           |          |           |          |                   |                    |            |                        |         |
|                                                                    | Sources               |                 |                |           |           |          |           |          |                   |                    |            | ОК                     |         |
|                                                                    | Organisations         |                 |                |           |           |          |           |          |                   |                    |            |                        |         |
|                                                                    | AIC Codes             |                 |                |           |           |          |           |          |                   |                    |            |                        |         |
|                                                                    | Pharmaceutical Forms  |                 |                |           |           |          |           |          |                   |                    |            |                        |         |
|                                                                    |                       |                 |                |           |           |          |           |          |                   |                    |            |                        |         |
|                                                                    | - Autacriments        |                 |                |           |           |          |           |          |                   |                    |            |                        |         |
|                                                                    | Master File Locations |                 |                |           |           |          |           |          |                   |                    |            |                        |         |

You can dismiss the validation message by clicking on "OK".

2) Save the XEVPRM for your reference by selecting the relevant button:

| Create and Send ICSRs |                   | s Create and  | Create and Send Acks |          | WEB Trader |     | ICSRs C |     | Create and Send Product Reports |        |   |   | 1 | Medicinal Products | MedDRA |
|-----------------------|-------------------|---------------|----------------------|----------|------------|-----|---------|-----|---------------------------------|--------|---|---|---|--------------------|--------|
|                       | Reset Application | Reset Section | Clear                | Validate | Send       | XML | ZIP     | RTF | Duplicate                       | Remove | Е | L | R |                    |        |

3) Send the XEVPRM by clicking on the "Send" button. The below message will be displayed on your screen:

| Create and Send ICSRs Create and Send Acks WEB Trader ICSRs |                          |                  |             |             |                             |           | Crea    | ate and Se | end Produc | ct Reports           | Medicina    | I Products     | MedDRA          |                   |      |
|-------------------------------------------------------------|--------------------------|------------------|-------------|-------------|-----------------------------|-----------|---------|------------|------------|----------------------|-------------|----------------|-----------------|-------------------|------|
|                                                             | Reset Application        | Reset Section    | Clear       | Validate    | Send                        | XML       | ZIP     | RTF        | Duplicat   | te Remov             | e E L       | R              |                 |                   |      |
| ⊡ · X                                                       | EVPRM Message            |                  |             |             |                             |           |         |            |            | Luna 21*             |             |                |                 |                   |      |
| 6                                                           | ⊨ Products               |                  |             |             |                             |           |         |            |            |                      |             | Description    | Name/Valu       | 3                 |      |
|                                                             | Update (2) - Authority   | rised (2) - PRD1 | 12205 - Lu  | una 21 Ph   | armaL cor                   | tracept   | ive tab | lets       |            |                      | Product     | Attachment     | Luna 21 Sn      | PC (EN)           |      |
|                                                             | Medicinal Proc           | uct Types (1)    |             |             |                             |           |         |            |            |                      | Validity    | declaration    | Valid (1)       |                   |      |
|                                                             | Conditional              | Marketing Autho  | risation (A | rticle 14 ( | <ol> <li>of Regu</li> </ol> | lation (l | EC) No  | 0 /26/20   | 004) (4)   |                      |             |                |                 |                   |      |
|                                                             | - Authorised Ph          | armaceutical For | ms (1)      |             |                             |           |         |            |            |                      |             |                |                 |                   |      |
|                                                             | Dharmacoution            | Droducto (1)     |             |             |                             |           |         |            |            |                      |             |                |                 |                   |      |
|                                                             |                          |                  |             |             |                             |           |         |            |            |                      |             |                |                 |                   |      |
|                                                             | Drug ATCs (1)            |                  |             |             |                             |           |         |            |            |                      |             |                |                 |                   |      |
|                                                             | Drug Indication          | s (2)            |             |             |                             |           |         |            |            | Message from webpage |             |                |                 | x                 |      |
|                                                             | Previous EV C            | odes (-)         |             |             |                             |           |         |            |            |                      | Micssage no | in webpage     |                 |                   |      |
|                                                             | Product Attack           | ments (1)        |             |             |                             |           |         |            |            |                      |             |                |                 |                   |      |
|                                                             | Luna 21_Sr               | nPC (EN)         |             |             |                             |           |         |            |            |                      |             | Send Operatio  | on Completed    |                   | - 18 |
|                                                             | Substances               |                  |             |             |                             |           |         |            |            |                      |             | If Vou want to | View the File   | (a) Sant Click (O |      |
|                                                             | Sources                  |                  |             |             |                             |           |         |            |            |                      |             | II YOU Want to | o view the File | s) sent click [O  |      |
|                                                             | Organisations            |                  |             |             |                             |           |         |            |            |                      |             |                |                 |                   |      |
|                                                             | -ATC Codes               |                  |             |             |                             |           |         |            |            |                      | 01          |                |                 |                   |      |
|                                                             | Pharmaceutical Forms     |                  |             |             |                             |           |         |            |            |                      | OK          | Can            | cel             |                   |      |
|                                                             | Routes Of Administration |                  |             |             |                             |           |         |            |            |                      |             |                |                 |                   |      |
|                                                             | Attachments              |                  |             |             |                             |           |         |            |            |                      |             |                | _               |                   |      |
|                                                             | Master File Location     | 3                |             |             |                             |           |         |            |            |                      |             |                |                 |                   |      |

If you want to view/save your file, click on "OK".

The below message will be displayed, enabling you to save your XEVPRM file on your computer:

| 🏉 https://evtest.er | na.europa.eu/X/?XI=6 - Windows Internet Explorer                                      |
|---------------------|---------------------------------------------------------------------------------------|
| Summar              | <b>y</b>                                                                              |
|                     |                                                                                       |
| Temporary           | Click <u>here</u> for the file                                                        |
| (for                |                                                                                       |
| Export)             | Name: dcmtestmahtt-Send-DCMTESTMAH-XEVPRM-Update_PRD112205-2014-09-05+13.52.35-01.xml |
|                     |                                                                                       |
|                     | EVPRM Zipped Message                                                                  |
|                     | Message Number: Update_PRD112205                                                      |
| To the              | Name:                                                                                 |
| Outbox              |                                                                                       |
|                     | EVPRM Zipped Message                                                                  |
|                     | Message Number: Update_PRD112205                                                      |

#### 1.5. Retrieve the XEVPRM Acknowledgement (XEVPRM ACK)

1) Go to the "Web Trader" section

| Create and Send ICSRs |                   | Create and    | Send Acks | WEB Trade    | er ICSRs    | Create and Send Product Reports | Medicinal Products | MedDRA |
|-----------------------|-------------------|---------------|-----------|--------------|-------------|---------------------------------|--------------------|--------|
|                       | Reset Application | Reset Section | Clear Lo  | cal Import C | reate Ack 👻 |                                 |                    |        |

2) Click on "Inbox" (or "Archived Inbox" under "Archive", depending on when you decide to retrieve your XEVPRM ACK). The application will appear "frozen" for a second or two:

| Create and Send ICSRs | Create and Send Acks  | WEB Trader ICSRs       | Create and Send Product Reports | Medicinal Products | MedDRA |
|-----------------------|-----------------------|------------------------|---------------------------------|--------------------|--------|
| □ Reset Application R | eset Section Clear Re | mote Import Create Ack | 0                               |                    |        |
| Imported Messages (-) |                       |                        |                                 |                    |        |
| Outbox                |                       |                        |                                 |                    |        |
| -Run to Excel Files   |                       |                        |                                 |                    |        |
| Terretaria            |                       |                        |                                 |                    |        |

After a few seconds, the active area will display XEVPRM ACKs sent to your organisation's ID (the first message will be automatically highlighted in blue):

| Create and Send ICSRs Create and Send A | ks WEB Trader     | ICSRs       | Create and Send Product Repo | orts Medicin | al Products | MedDRA   |          |
|-----------------------------------------|-------------------|-------------|------------------------------|--------------|-------------|----------|----------|
| Reset Application Reset Section Clear   | Remote Import C   | reate Ack   | 0                            |              |             |          | -        |
| Imported Messages (-)                   | Luna 21*          |             |                              |              |             |          |          |
| Inbox                                   | Num Name          |             |                              | Num/Count    | Date        |          | Size     |
|                                         | 0001 ack dcmte    | stmahtt-Sen | d-DCMTESTMAH-XEVPRM-Upd      | 0/16         | 2014/09/05  | 13:58.08 | 00000031 |
| Archive                                 | 0002 ack_dcmte    | stmahtt-Sen | d-DCMTESTMAH-XEVPRM-Inse     | 0/16         | 2014/09/01  | 15:33.28 | 0000050  |
| - Archive                               | 0003 ack_dcmte    | stmahtt-Sen | d-DCMTESTMAH-XEVPRM-Inse     | 0/16         | 2014/08/27  | 14:18.43 | 0000030  |
|                                         | 0004 ack_dcmte    | stmahtt-Sen | d-DCMTESTMAH-XEVPRM-Inse     | 0/16         | 2014/08/27  | 11:02.41 | 00000037 |
|                                         | 0005 ack_dcmte    | stmahtt-Sen | d-DCMTESTMAH-XEVPRM-Inse     | 0/16         | 2014/08/22  | 12:35.56 | 00000050 |
|                                         | 0006 ack_dcmte    | stmahtt-Sen | d-DCMTESTMAH-XEVPRM-Inse     | 0/16         | 2014/07/30  | 13:43.28 | 00000031 |
|                                         | 0007 ack_dcmte    | stmahtt-Sen | d-DCMTESTMAH-XEVPRM-Inse     | 0/16         | 2014/07/30  | 11:20.27 | 00000031 |
|                                         | 0008 ack_alcinite | estmah-Send | I-DCMTESTMAH-XEVPRM-QPP      | 0/16         | 2014/07/17  | 14:52.39 | 00000030 |
|                                         | 0009 ack_alcinite | estmah-Send | I-DCMTESTMAH-XEVPRM-Inser    | 0/16         | 2014/07/02  | 15:03.57 | 00000037 |
|                                         | 0010 ack_alcinite | estmah-Send | I-DCMTESTMAH-XEVPRM-Inser    | 0/16         | 2014/07/02  | 11:19.56 | 00000044 |
|                                         | 0011 ack_alcinite | estmah-Send | I-DCMTESTMAH-XEVPRM-Upd      | 0/16         | 2014/07/02  | 11:11.56 | 00000030 |
|                                         | 0012 ack_alcinite | estmah-Send | I-DCMTESTMAH-XEVPRM-Inser    | 0/16         | 2014/07/02  | 10:07.55 | 00000044 |
|                                         | 0013 ack_alcinite | estmah-Send | I-DCMTESTMAH-XEVPRM-Inser    | 0/16         | 2014/07/02  | 10:05.55 | 00000043 |
|                                         | 0014 ack_alcinite | estman-Send | I-DCMTESTMAH-XEVPRM-Drug     | 0/16         | 2014/06/26  | 13:22.16 | 00000049 |
|                                         | 0015 ack_alcinite | estman-Send | I-DOMIESIMAH-XEVPRM-Nikk     | 0/16         | 2014/06/26  | 13:07.15 | 00000049 |
|                                         | 0016 ack_alcinite | estmah-Send | I-DCMTESTMAH-XEVPRM-Test     | 0/16         | 2014/06/26  | 12:09.14 | 00000038 |

To view the ACK name in full, expand the section by placing your cursor on the separator line between "Name" and "Num/Count", click and drag towards the right until the full name is visible:

| Num  | Name                                           | Num/Count | Date                | Size     |
|------|------------------------------------------------|-----------|---------------------|----------|
| 0001 | ack dcmtestmahtt-Send-DCMTESTMAH-XEVPRM-Upd    | 0/16      | 2014/09/05 13:58.08 | 00000031 |
| 0002 | ack_dcmtestmahtt-Send-DCMTESTMAH-XEVPRM-Inse   | 0/16      | 2014/09/01 15:33.28 | 0000050  |
| 0003 | ack_dcmtestmahtt-Send-DCMTESTMAH-XEVPRM-Inse   | 0/16      | 2014/08/27 14:18.43 | 00000030 |
| 0004 | ack_dcmtestmahtt-Send-DCMTESTMAH-XEVPRM-Inse   | 0/16      | 2014/08/27 11:02.41 | 00000037 |
| 0005 | ack_dcmtestmahtt-Send-DCMTESTMAH-XEVPRM-Inse   | 0/16      | 2014/08/22 12:35.56 | 00000050 |
| 0006 | ack_dcmtestmahtt-Send-DCMTESTMAH-XEVPRM-Inse   | 0/16      | 2014/07/30 13:43.28 | 00000031 |
| 0007 | ack_dcmtestmahtt-Send-DCMTESTMAH-XEVPRM-Inse   | 0/16      | 2014/07/30 11:20.27 | 00000031 |
| 8000 | ack_alcinitestmah-Send-DCMTESTMAH-XEVPRM-QPP   | 0/16      | 2014/07/17 14:52.39 | 00000030 |
| 0009 | ack_alcinitestmah-Send-DCMTESTMAH-XEVPRM-Inser | 0/16      | 2014/07/02 15:03.57 | 00000037 |
| 0010 | ack_alcinitestmah-Send-DCMTESTMAH-XEVPRM-Inser | 0/16      | 2014/07/02 11:19.56 | 00000044 |
| 0011 | ack_alcinitestmah-Send-DCMTESTMAH-XEVPRM-Upd   | 0/16      | 2014/07/02 11:11.56 | 00000030 |
| 0012 | ack_alcinitestmah-Send-DCMTESTMAH-XEVPRM-Inser | 0/16      | 2014/07/02 10:07.55 | 00000044 |
| 0013 | ack_alcinitestmah-Send-DCMTESTMAH-XEVPRM-Inser | 0/16      | 2014/07/02 10:05.55 | 00000043 |
| 0014 | ack_alcinitestmah-Send-DCMTESTMAH-XEVPRM-Drug  | 0/16      | 2014/06/26 13:22.16 | 00000049 |
| 0015 | ack_alcinitestmah-Send-DCMTESTMAH-XEVPRM-Nikk  | 0/16      | 2014/06/26 13:07.15 | 00000049 |
| 0016 | ack_alcinitestmah-Send-DCMTESTMAH-XEVPRM-Test  | 0/16      | 2014/06/26 12:09.14 | 0000038  |

| Num  | Name                                                                                                    | Num/Count | Date                | Size     |
|------|----------------------------------------------------------------------------------------------------|-----------|---------------------|----------|
| 0001 | ack_dcmtestmahtt-Send-DCMTESTMAH-XEVPRM-Update_PRD112205-2014-09-05+13.52.35-01.xml                             | 0/16      | 2014/09/05 13:58.08 | 00000031 |
| 0002 | ack_dcmtestmahtt-Send-DCMTESTMAH-XEVPRM-Insert of DMP-2014-09-01+15.28.47-01.xml                                | 0/16      | 2014/09/01 15:33.28 | 00000050 |
| 0003 | ack_dcmtestmahtt-Send-DCMTESTMAH-XEVPRM-Insert MFL-2014-08-27+14.13.21-01.xml                                   | 0/16      | 2014/08/27 14:18.43 | 0000030  |
| 0004 | ack_dcmtestmahtt-Send-DCMTESTMAH-XEVPRM-Insert MAH and sponsor-2014-08-27+10.58.16-01.xml                       | 0/16      | 2014/08/27 11:02.41 | 0000037  |
| 0005 | ack_dcmtestmahtt-Send-DCMTESTMAH-XEVPRM-Insert_Luna 21 PharmaL contraceptive tablets-2014-08-22+12.31.28-01.xml | 0/16      | 2014/08/22 12:35.56 | 00000050 |
| 0006 | ack_dcmtestmahtt-Send-DCMTESTMAH-XEVPRM-Insert_Sponsor_AllenLab-2014-07-30+13.39.50-01.xml                      | 0/16      | 2014/07/30 13:43.28 | 00000031 |
| 0007 | ack_dcmtestmahtt-Send-DCMTESTMAH-XEVPRM-Insert_MAH_PharmaCompany Ltd-2014-07-30+11.16.29-01.xml                 | 0/16      | 2014/07/30 11:20.27 | 00000031 |
| 8000 | ack_alcinitestmah-Send-DCMTESTMAH-XEVPRM-QPPV update-2014-07-14+15.01.39-01.xml                                 | 0/16      | 2014/07/17 14:52.39 | 0000030  |
| 0009 | ack_alcinitestmah-Send-DCMTESTMAH-XEVPRM-Insert_ProductX_vb-2014-07-02+14.59.32-01.xml                          | 0/16      | 2014/07/02 15:03.57 | 00000037 |
| 0010 | ack_alcinitestmah-Send-DCMTESTMAH-XEVPRM-Insert_Goshi 25 Capsules_vb-2014-07-02+11.15.28-01.xml                 | 0/16      | 2014/07/02 11:19.56 | 00000044 |
| 0011 | ack_alcinitestmah-Send-DCMTESTMAH-XEVPRM-Update_ORG4187_vb-2014-07-02+11.07.11-01.xml                           | 0/16      | 2014/07/02 11:11.56 | 0000030  |
| 0012 | ack_alcinitestmah-Send-DCMTESTMAH-XEVPRM-Insert_Nikko tablets_vb-2014-07-02+10.03.28-01.xml                     | 0/16      | 2014/07/02 10:07.55 | 00000044 |
| 0013 | ack_alcinitestmah-Send-DCMTESTMAH-XEVPRM-Insert_DrugVero_vb-2014-07-02+10.01.59-01.xml                          | 0/16      | 2014/07/02 10:05.55 | 00000043 |
| 0014 | ack_alcinitestmah-Send-DCMTESTMAH-XEVPRM-DrugVero_insert_vb-2014-06-26+13.17.33-01.xml                          | 0/16      | 2014/06/26 13:22.16 | 00000049 |
| 0015 | ack_alcinitestmah-Send-DCMTESTMAH-XEVPRM-Nikko tablets_insert_vb-2014-06-26+13.01.53-01.xml                     | 0/16      | 2014/06/26 13:07.15 | 00000049 |
| 0016 | ack_alcinitestmah-Send-DCMTESTMAH-XEVPRM-Test product_insert_vb-2014-06-26+12.04.10-01.xml                      | 0/16      | 2014/06/26 12:09.14 | 0000038  |

3) Based on the XEVPRM number, which you assigned to your message, find the XEVPRM ACK. Click

on the relevant row with your mouse (the message will be highlighted in blue):

| Num  | Name                                                                                                    | Num/Count | Date                | Size     |
|------|----------------------------------------------------------------------------------------------------|-----------|---------------------|----------|
| 0001 | ack_dcmtestmahtt-Send-DCMTESTMAH-XEVPRM-Update_PRD112205-2014-09-05+13.52.35-01.xml                             | 0/16      | 2014/09/05 13:58.08 | 00000031 |
| 0002 | ack_dcmtestmahtt-Send-DCMTESTMAH-XEVPRM-Insert of DMP-2014-09-01+15.28.47-01.xml                                | 0/16      | 2014/09/01 15:33.28 | 00000050 |
| 0003 | ack_dcmtestmahtt-Send-DCMTESTMAH-XEVPRM-Insert MFL-2014-08-27+14.13.21-01.xml                                   | 0/16      | 2014/08/27 14:18.43 | 0000030  |
| 0004 | ack_dcmtestmahtt-Send-DCMTESTMAH-XEVPRM-Insert MAH and sponsor-2014-08-27+10.58.16-01.xml                       | 0/16      | 2014/08/27 11:02.41 | 0000037  |
| 0005 | ack_dcmtestmahtt-Send-DCMTESTMAH-XEVPRM-Insert_Luna 21 PharmaL contraceptive tablets-2014-08-22+12.31.28-01.xml | 0/16      | 2014/08/22 12:35.56 | 00000050 |
| 0006 | ack_dcmtestmahtt-Send-DCMTESTMAH-XEVPRM-Insert_Sponsor_AllenLab-2014-07-30+13.39.50-01.xml                      | 0/16      | 2014/07/30 13:43.28 | 00000031 |
| 0007 | ack_dcmtestmahtt-Send-DCMTESTMAH-XEVPRM-Insert_MAH_PharmaCompany Ltd-2014-07-30+11.16.29-01.xml                 | 0/16      | 2014/07/30 11:20.27 | 00000031 |
| 8000 | ack_alcinitestmah-Send-DCMTESTMAH-XEVPRM-QPPV update-2014-07-14+15.01.39-01.xml                                 | 0/16      | 2014/07/17 14:52.39 | 0000030  |
| 0009 | ack_alcinitestmah-Send-DCMTESTMAH-XEVPRM-Insert_ProductX_vb-2014-07-02+14.59.32-01.xml                          | 0/16      | 2014/07/02 15:03.57 | 0000037  |
| 0010 | ack_alcinitestmah-Send-DCMTESTMAH-XEVPRM-Insert_Goshi 25 Capsules_vb-2014-07-02+11.15.28-01.xml                 | 0/16      | 2014/07/02 11:19.56 | 00000044 |
| 0011 | ack_alcinitestmah-Send-DCMTESTMAH-XEVPRM-Update_ORG4187_vb-2014-07-02+11.07.11-01.xml                           | 0/16      | 2014/07/02 11:11.56 | 0000030  |
| 0012 | ack_alcinitestmah-Send-DCMTESTMAH-XEVPRM-Insert_Nikko tablets_vb-2014-07-02+10.03.28-01.xml                     | 0/16      | 2014/07/02 10:07.55 | 00000044 |
| 0013 | ack_alcinitestmah-Send-DCMTESTMAH-XEVPRM-Insert_DrugVero_vb-2014-07-02+10.01.59-01.xml                          | 0/16      | 2014/07/02 10:05.55 | 00000043 |
| 0014 | ack_alcinitestmah-Send-DCMTESTMAH-XEVPRM-DrugVero_insert_vb-2014-06-26+13.17.33-01.xml                          | 0/16      | 2014/06/26 13:22.16 | 00000049 |
| 0015 | ack_alcinitestmah-Send-DCMTESTMAH-XEVPRM-Nikko tablets_insert_vb-2014-06-26+13.01.53-01.xml                     | 0/16      | 2014/06/26 13:07.15 | 00000049 |
| 0016 | ack_alcinitestmah-Send-DCMTESTMAH-XEVPRM-Test product_insert_vb-2014-06-26+12.04.10-01.xml                      | 0/16      | 2014/06/26 12:09.14 | 0000038  |

Press "Enter" on your keyboard or double-click with your mouse and the XML of the XEVPRM ACK

will be displayed on your screen, showing the operation result and the assigned EVCode(s):

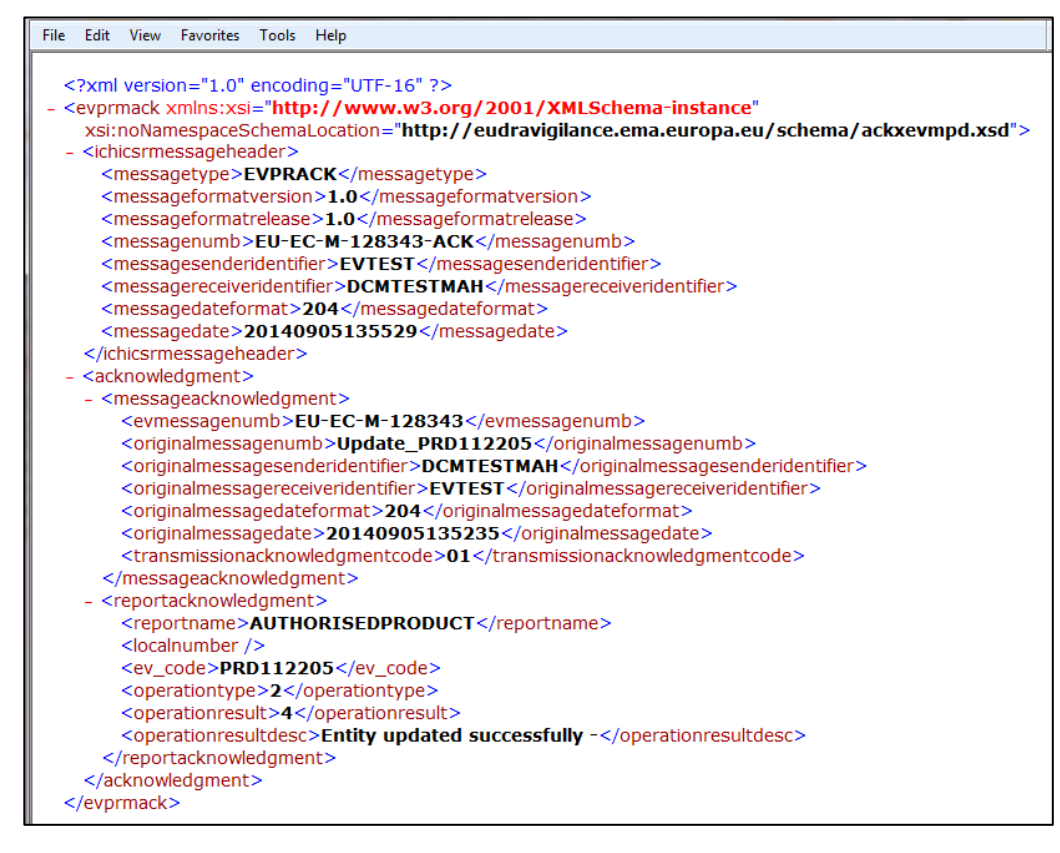

The update of your AMP was successful.

4) You can save the XML file of the XEVPRM ACK on your computer by going to "File" and selecting "Save As":

| File | Edit View Favorites                                                                                                    | Tools Help                           |                                                                                                    |  |  |
|------|----------------------------------------------------------------------------------------------------|--------------------------------------|----------------------------------------------------------------------------------------------------|--|--|
|      | New Tab<br>Duplicate Tab<br>New Window<br>New Session<br>Open<br>Edit with Microsoft Wood                                                                                                    | Ctrl+T<br>Ctrl+K<br>Ctrl+N<br>Ctrl+O | JTF-16" ?><br>ww.w3.org/2001/XMLSchema-instance"<br>on="http://eudravigilance.ema.europa.eu/schema/ackxevmpd.xsd"><br>messagetype><br><br> |  |  |
|      | Save                                                                                                    | Ctrl+S                               | 28343-ACK                                                                                                    |  |  |
|      | Close Tab                                                                                                    | Ctrl+W                               | TEST //messagesendendenther><br>CMTESTMAH                                                                                                  |  |  |
|      | Page Setup<br>Print<br>Print Preview                                                                                                    | Ctrl+P                               | 35529                                                                                                    |  |  |
|      | Send<br>Import and Export                                                                                                    | •                                    | -M-128343<br>date_PR0112205                                                                                                    |  |  |
|      | Properties<br>Work Offline<br>Exit                                                                                                    |                                      | entifier>EVTEST<br>at>204<br>[40905135235                                                                                                  |  |  |
|      | <transmissionacknowledgment><br/><br/>- <reportacknowledgment><br/>AUTHORISEDPRODUCT<br/><localnumber></localnumber><br/><localnumber></localnumber><br/></reportacknowledgment></transmissionacknowledgment> |                                      |                                                                                                    |  |  |

You have now successfully retrieved the XEVPRM Acknowledgement.